## Student Blue

### **Existing Student – Waiver or Enrollment Request**

This document will show students who have already set up their account in the Student Blue portal how to log in and submit either a waiver or enrollment request for enrollment in the Student Blue plan.

| 1. Start by navigating to <u>https://studentblue.bcbsnc.com/mc/login</u>                                                                                                    | <image/> <image/> <image/> <image/> <text><text><section-header><section-header><section-header><section-header><image/><image/><text><text><section-header><section-header><section-header><form><form><form><text><text></text></text></form></form></form></section-header></section-header></section-header></text></text></section-header></section-header></section-header></section-header></text></text> |
|----------------------------------------------------------------------------------------------------|----------------------------------------------------------------------------------------------------|
| <ol> <li>In the Already have a Student Blue Account? Tile, enter your<br/>Meredith College email address and click the button to<br/>receive a one-time passcode</li> </ol> | Already have a<br>Student Blue Account?<br>Sign In<br>* denotes required field<br>University Email Address *<br>jessica.doe@meredith.edu<br>Eorgot University Email Address2                                                                                                    |

# Student **Blue**

clicking on the corresponding blue button.

| <i>3.</i><br>4.<br>5. | Enter the 6-digit passcode that was sent to the email address<br>entered in step #2. <i>Please note that the passcode will expire</i><br><i>after 15 minutes</i> .<br>Enter your Date of Birth using the MM/DD/YYYY format<br>Click on the blue <i>Login</i> button |                                                                                               | Welcome Back!<br>Temporary Passcode<br>An email with a 6-digit passcode was just<br>an account exists). Please check your emails<br>Enter passcode *<br>123456<br>Date of Birth *<br>01/23/1994<br>Didn't get the code? | t sent to <b>jessica.doe@meredith.edu</b> (if<br>ail for the passcode.<br><u>RESEND</u><br>gin |
|-----------------------|----------------------------------------------------------------------------------------------------|-----------------------------------------------------------------------------------------------|----------------------------------------------------------------------------------------------------|------------------------------------------------------------------------------------------------|
| 6.                    | Once you are logged in to your Student Blue account, you can<br>either enroll in the Student Blue plan or request a waiver by                                                                                                    | Welcome,<br>Jessica Doe<br>The decision d<br>Waiver request<br>Waiver/E<br>Please submit an a | e!<br>leadline for <b>Fall 2020</b> is <b>9/9/2020</b> .<br>Its and enrollment requests for Fall 2020 cannot be su<br><b>Enrollment Status</b><br>upproved waiver request or enrollment request for Fal                 | ME<br>ubmitted after <b>9/9/2020</b> .<br>II 2020                                              |

### Enroll with the University-**Sponsored Plan**

Enroll in Student Blue<sup>SM</sup> to meet your university's health insurance requirement.

Enroll

### Waiver Request

If you already have insurance, you may waive enrollment in Student Blue<sup>SM</sup>.

RESEND IT

MEREDITH

**Request Waiver**